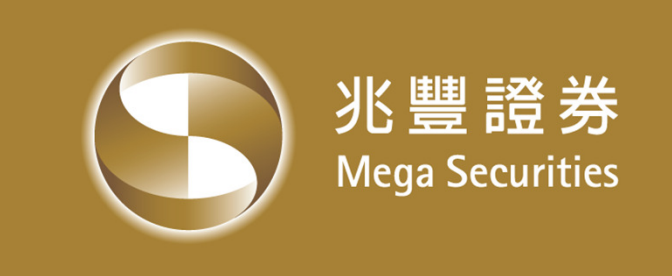

# 「兆豐i開戶」證券線上開戶(APP) 操作說明

### 作業管理部 104.11

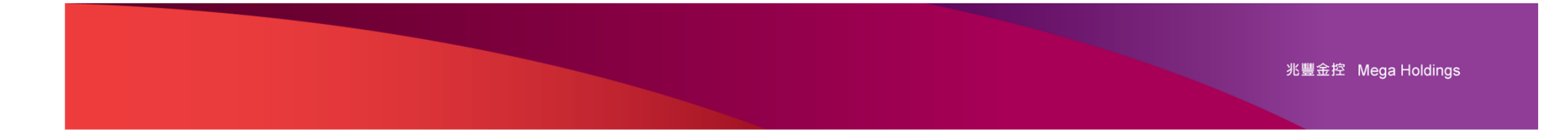

# 證券線上開戶 申辦流程示意圖

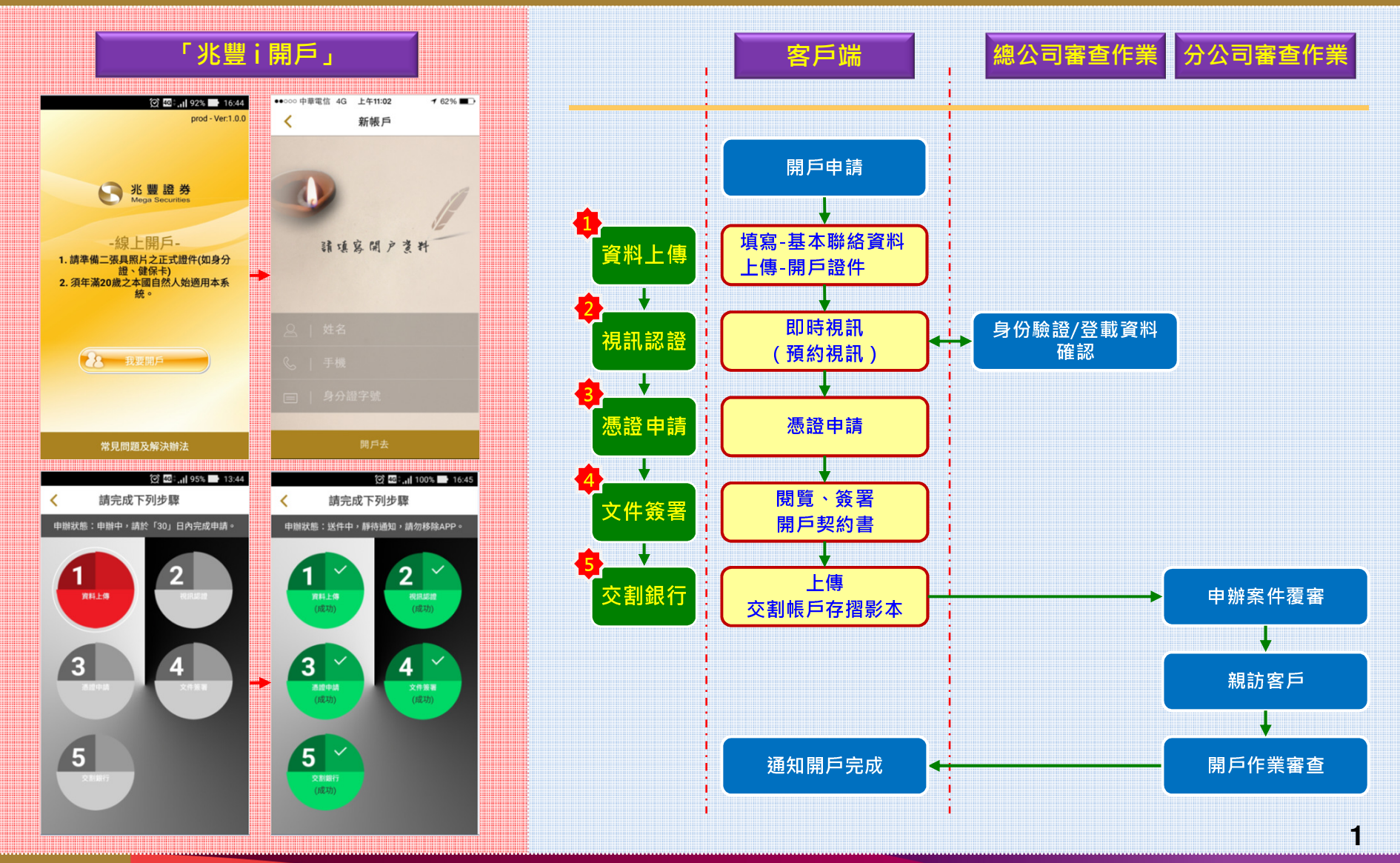

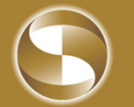

### 步驟1-資料上傳

#### 開戶所需基本資料提供

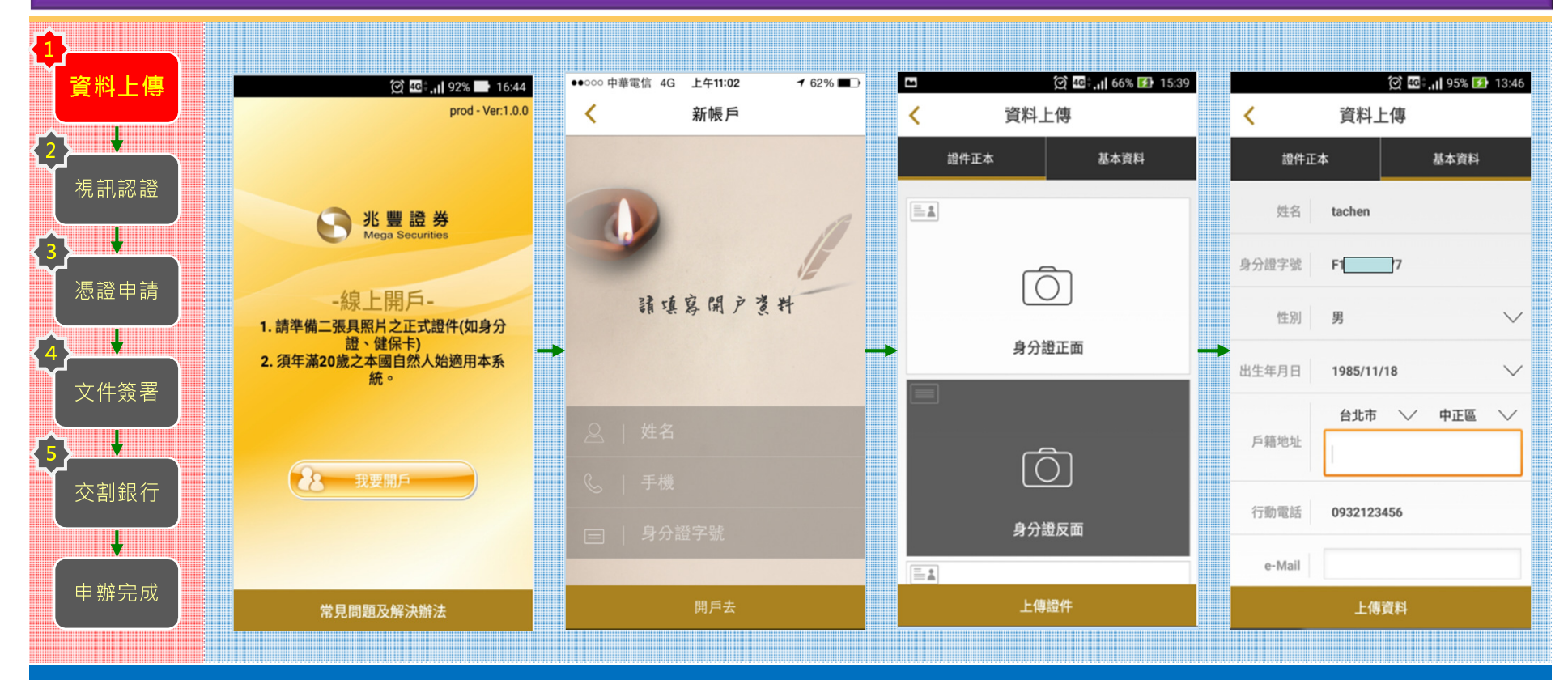

1. 點擊「我要開戶」圖鈕,填寫開戶基本資料後、依循共計五個申辦步驟申辦開戶,完成申辦開戶作業。

- 資料上傳:填寫個人基本資料、並上傳開戶證件,包括:有效之身分證明文件正本(身分證)、第二證件、及印鑑/簽名樣式(此 上傳的 "簽名樣式" 為原留簽名樣式之一)。
- 3. 申辦限制:限年滿20歲之本國自然人身分。

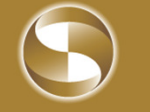

## 步驟2-視訊認證

### 核對本人身份及登載資料確認

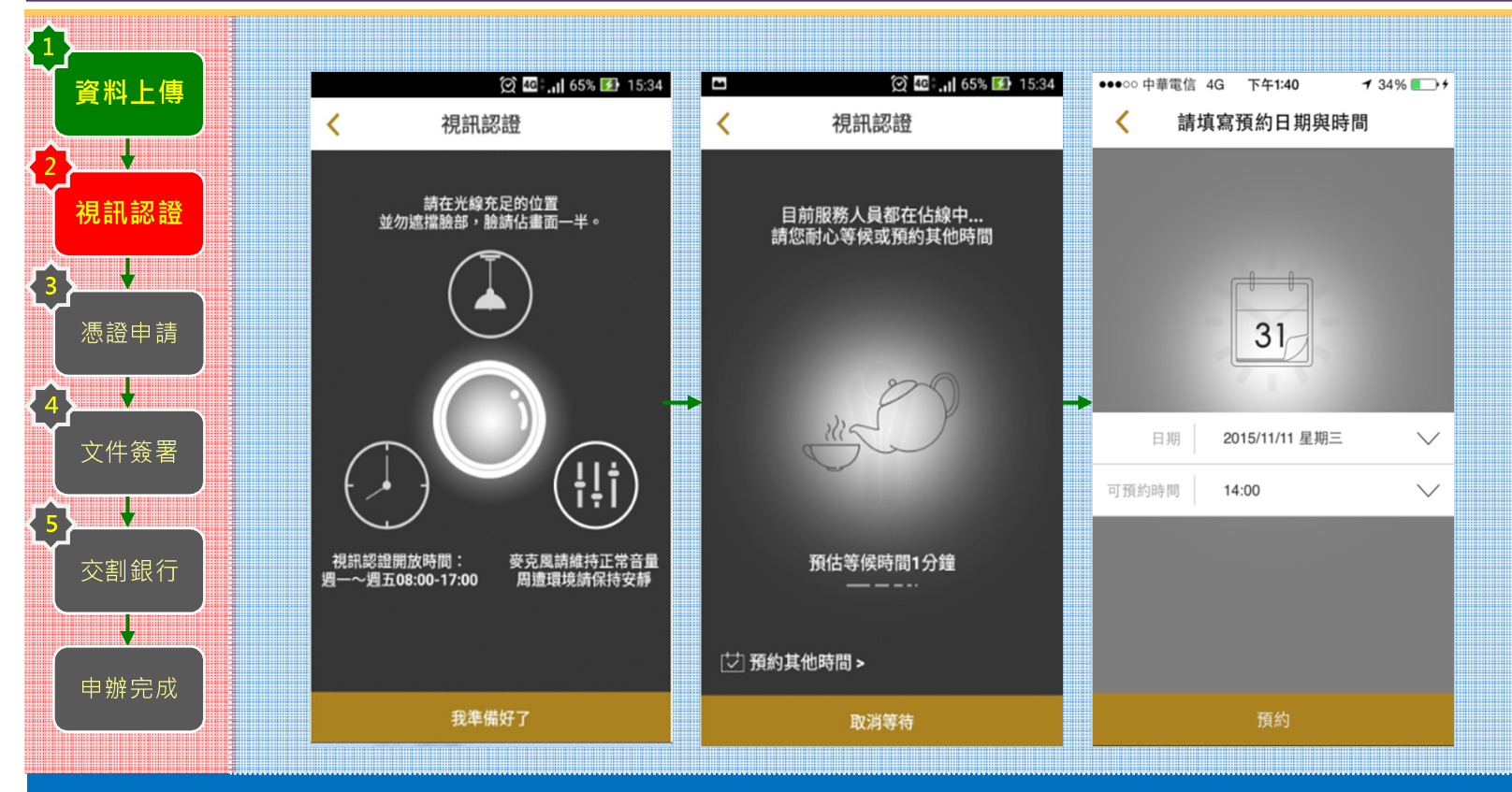

- 1. 以"即時/預約"視訊方式,與本公司服務人員逕行身份驗證及登載資料確認。
- 2. 點擊「我準備好了」圖鈕,可"即時"與本公司服務人員逕行視訊作業。
- 3. 點擊「預約其他時間」圖鈕,可"預約一特定時間"進行視訊作業,惟申辦客戶需主動上線進行視訊。

步驟3-憑證申請

取得短效期憑證

| 資料上傳                  | ••••○ 中華電信 4G 下午2:06                      | ••••○ 中華電信 4G 下午2:06 <b>1</b> 43%         |                                                      |
|-----------------------|-------------------------------------------|-------------------------------------------|------------------------------------------------------|
| 2<br>視訊認證             | 即將產生一個短效期的憑證,來簽章您的個人資訊,<br>點選「產出憑證」來產出憑證。 | 即將產生一個短效期的憑證,來簽章您的個人資訊,<br>點選「產出憑證」來產出憑證。 | 憑證產出成功,您的行動憑證資訊:<br>-                                |
| 3                     | [ <mark>0</mark>                          | [ <b></b>                                 | <u> </u>                                             |
| ↓ 文件簽署                |                                           | 正在檢查憑證                                    | 身分證號 F22<br>到期天數 30                                  |
| <b>5</b><br>◆<br>交割銀行 |                                           |                                           | 有效起日 2015/11/11 14:06:46<br>有效迄日 2015/11/26 23:59:59 |
|                       |                                           |                                           |                                                      |
|                       | 產出憑證                                      | 產出憑證                                      | 確定                                                   |

1. 點選「產出憑證」圖鈕·即時取得短效期憑證。

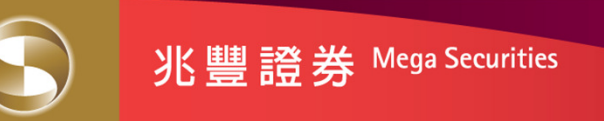

步驟4-文件簽署

#### 審閱並以短效期憑證簽署開戶契約文件

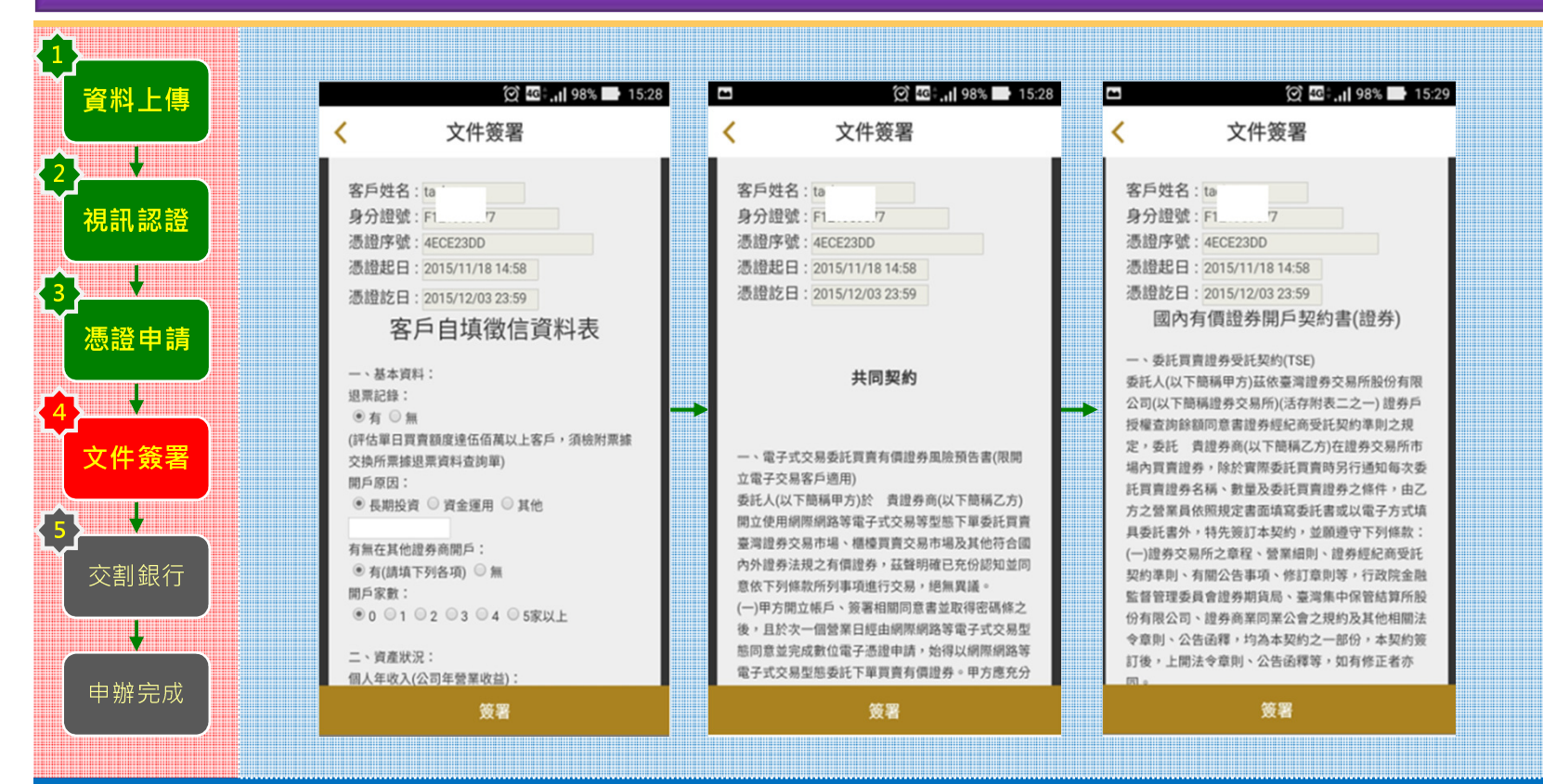

1. 循序閱覽、簽署「買賣國內有價證券開戶契約書」,共計三份,包括:

# 步驟5-交割銀行

### 上傳交割銀行帳戶存摺影本

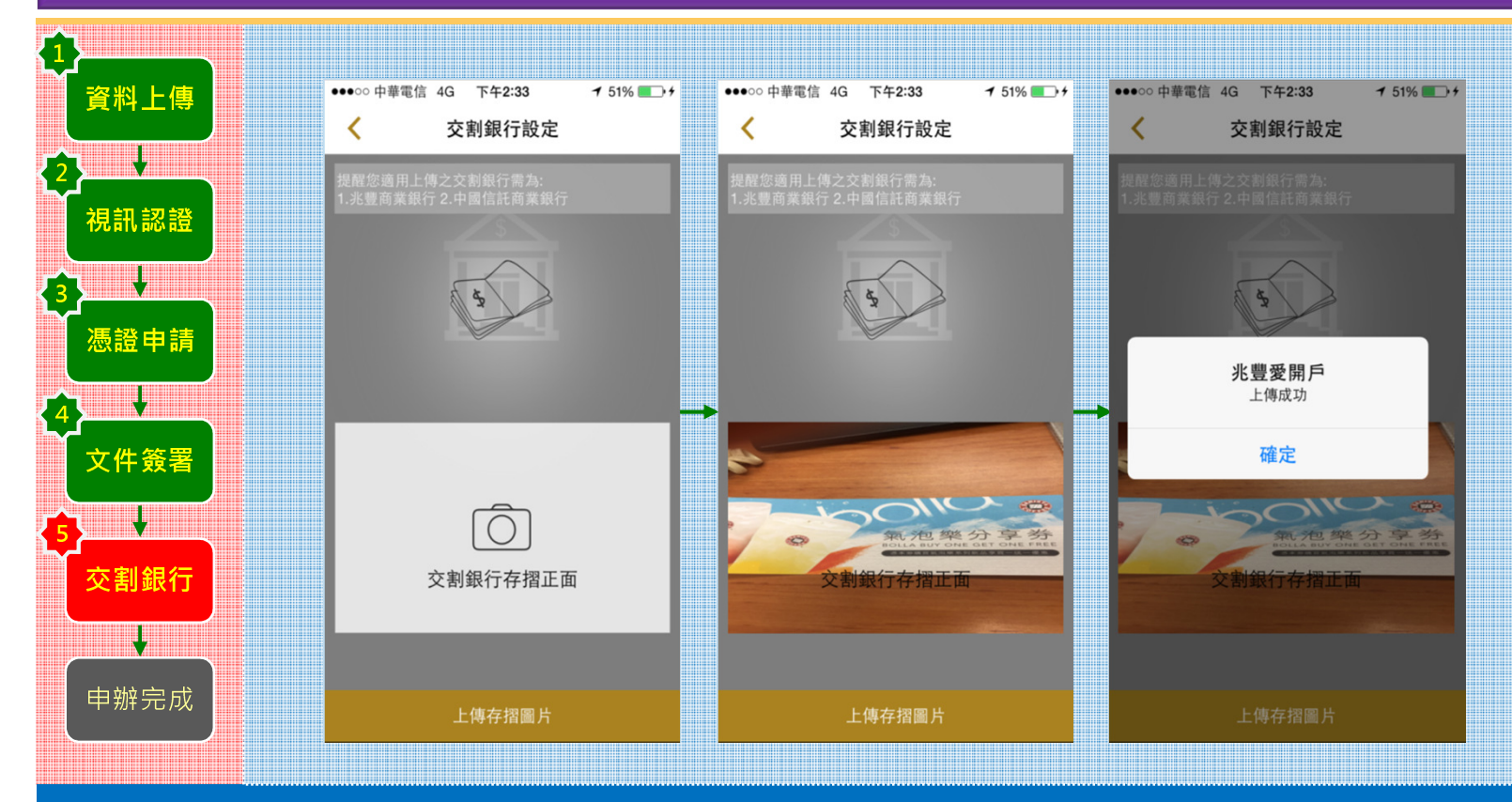

1. 善意提醒您須上傳所選取分公司可使用之交割銀行帳戶存摺影本,以利開戶申請作業。

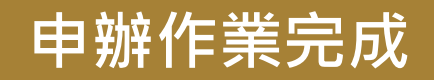

#### 完成線上開戶申辦程序

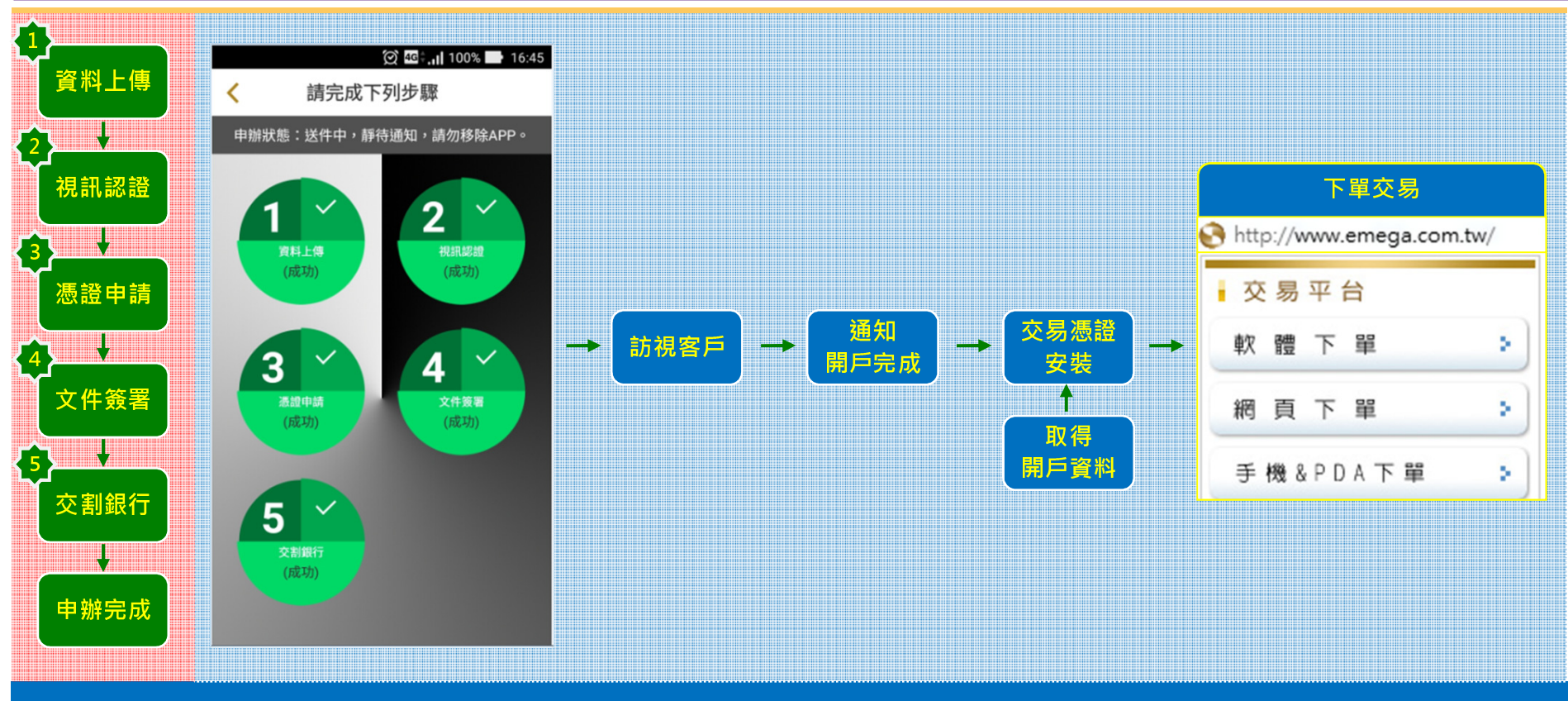

- 1. 完成上述五個申辦步驟,即完成證券線上申辦開戶作業。
- 2. 本公司服務人員將主動與您聯繫、約訪,並於完成開戶作業後,寄送相關開戶文件。
- 3. 提醒您於收取密碼條同時,請先行變更密碼並安裝交易憑證,以利後續有價證券交易。

# 「兆豐i開戶」APP - 機型設備限制

#### Android

- 1. 支援載具:Samsung、HTC、Sony 手機
- 2. 支援作業系統: Android 4.0.x, 4.1.x, 4.2.x, 4.3.x, 4.4.x, 5.0.x
- 3. 支援解析度:以720\*1280 為主解析度,1920\*1080 使用相容方式,以畫面不影響功能即可
- 4. 硬體限制:需支援1G以上的Ram,及16G以上的儲存空間

#### iOS

- 1. 支援載具: iPhone5/5S/6/6 Plus
- 2. 支援作業系統: 7.x, 8.x

### 行動設備限制說明

- 1. 小米手機尚無法確定各型號均可適用。
- 2. ASUS 手機 k zenfone 型號外、其它型號無法安裝。

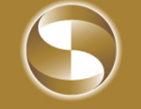

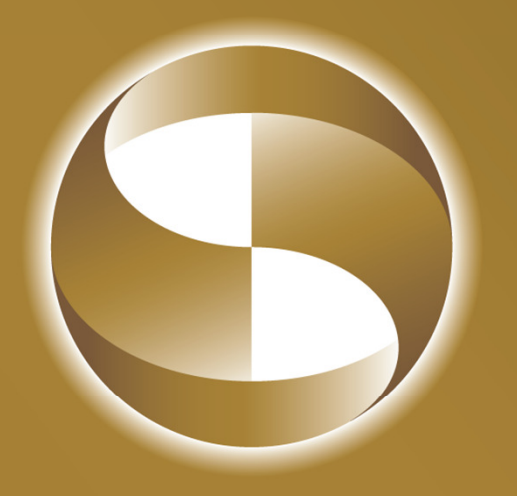

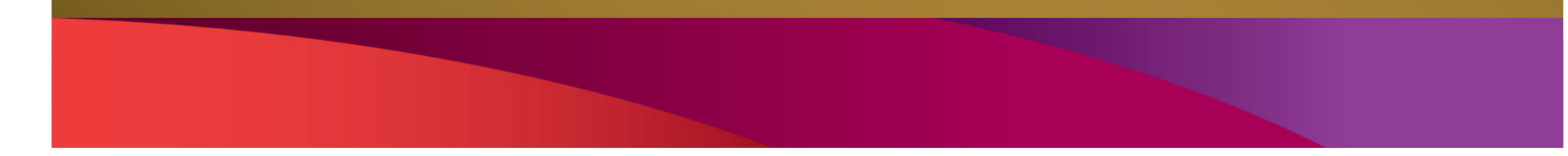